## 2<sup>a</sup>.Resultado PAPFE 2024 – 05/04/2024

## Graduação e Pós-Graduação

## (Alunos que finalizaram inscrição até 29/03/2024)

## Orientações Gerais

### Graduação (Sistema Júpiter)

O Resultado pode ser consultado no Portal de Serviços Computacionais da USP (<u>https://portalservicos.usp.br</u>)

Ícone de menu: Programa de Bolsas > PAPFE > Inscrição em Bolsas e Apoios Basta passar o mouse em cima do ícone que aparece à frente do apoio solicitado e ler a legenda que aparece.

#### Pós Graduação – sistema JANUS

O Resultado pode ser consultado no Portal de Serviços Computacionais da USP (<u>https://portalservicos.usp.br</u>)

Ícone de menu: PAPFE > Inscrição em Bolsas e Apoios Basta passar o mouse em cima do ícone que aparece à frente do apoio solicitado e ler a legenda que aparece.

## 1- Orientação aos alunos contemplados

#### AUXÍLIO PERMANÊNCIA:

- 1. Conferir os dados pessoais no sistema Computacional da USP (RG, CPF, endereço residencial, telefone, e-mail). Se necessário, efetuar as devidas correções.
- 2. Cadastrar no Sistema Computacional da USP (em Dados Pessoais) o número de agência e <u>conta corrente junto ao Banco do Brasil</u>, em nome do estudante. Estudantes que não tiverem conta corrente junto ao Banco do Brasil deverão providenciá-la com a maior brevidade possível. Caso seja necessário, a declaração do auxílio recebido para abertura de conta está disponível no sistema Computacional da USP, menu "Emissão de

**documentos – Documentos"** (escolher no campo documento a opção Declaração para abertura de conta bancária. No campo Bolsa, escolher a opção "Auxílio Permanência").

3. Sugerimos que após a abertura da conta corrente efetue um depósito no valor mínimo e consulte seu saldo, para ativar a conta.

**Obs**: Estes passos devem ser rigorosamente seguidos para ativar a conta, pois o termo de compromisso não é gerado caso todos os dados informados acima não estejam inseridos/atualizados no sistema Computacional da USP.

Os alunos contemplados deverão dar aceite no termo de compromisso no Portal de Serviços Computacionais, no período de <u>06/04 (a partir das 08h00) a 15/04/2024 (até 23h59)</u>. Alunos que não realizarem o aceite no termo no período especificado poderão ter o auxílio cancelado.

#### Procedimento de aceite - Graduação:

- 1) Programa de Bolsas
- 2) PAPFE
- 3) Inscrição em Bolsas e Apoio
- 4) Passos Obrigatórios:
- a) Clicar em cima do "martelinho" 🔑 para aceitar o benefício
- b) Ler o Termo e clicar: "Li o Termo de Compromisso";
- c) Clicar em cima do texto: Aceitar o Benefício (ex: Auxílio. Permanência), irá aparecer a mensagem: "Li o Termo de Compromisso (ex: Aux. Permanência) e estou de acordo).
- d) Aceitar esse Benefício
- e) Não é necessário imprimir o termo de Compromisso para entrega no Serviço Social.

#### Procedimento de aceite - Pós-Graduação

No Sistema Janus entrar no ícone: PAPFE > Inscrição em Bolsas e Apoios e dar seguimento conforme orientação da graduação.

#### <u>AUXÍLIO ALIMENTAÇÃO</u> (parte integrante do Auxílio Permanência)

# Procedimento para recarga de créditos mensais no sistema Computacional da USP

Para carregar <u>mensalmente</u> os créditos (prazo limite é o dia 20 de cada mês) referentes ao auxílio alimentação, deverá proceder conforme abaixo:

1) Acessar sistema:

Item de menu: Acompanhamentos – meus benefícios e bolsas. Quando clicar neste item, aparecerá a lista de benefícios e bolsas concedidas ao aluno.

2) Clicar no Auxílio Alimentação que estiver válido.

3) Clicar na frase "+ solicitar cota mensal de alimentação" para solicitar a carga e recarga Obs.: o valor do crédito não aparece automaticamente na tela, apertar a tecla "Ctrl F5" para atualizar a informação.

#### VAGA NA MORADIA - CASA DO ESTUDANTE UNIVERSITÁRIO E VILA ESTUDANTIL

Alunos novos não moradores que foram selecionados para VAGA nas MORADIAS deverão estar presente na reunião geral para assinatura do Termo de Compromisso e sorteio de quartos (data a ser confirmada).

Contato: social.lq@usp.br

Seção de Promoção Social/Divisão de Atendimento à Comunidade/PUSPLQ